## How to add B2baltics consulting OÜ as an authorized person for receiving procedural documents:

## Establishing new company:

In the petition, go to: Persons in the entry: Add: A person competent to receive procedural documents Scroll down to Add a legal person Then enter registry code: 14104246 in order to add B2baltics consulting OÜ as this legal person.

## Adding to existing company:

How to insert B2baltics consulting OÜ as an authorized legal person for procedural documents reception: Go to the business portal: https://ettevotjaportaal.rik.ee/index.py?chlang=eng Login with your ID card Choose your company Click "Start the petition for an entry regarding alteration" Go to: Persons in the entry Click "Alter the persons in the entry" Add: A person competent to receive procedural documents Scroll down to Add a legal person Then enter registry code: 14104246 in order to add B2baltics consulting OÜ as this legal person.